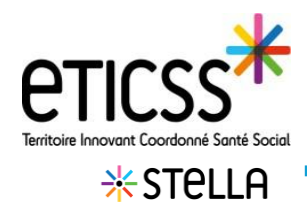

# Ajouter une nouvelle demande

Cette fonctionnalité permet d'ajouter et de suivre une demande depuis un dossier patient ou la liste des demandes.

| Ajouter une                                                                                 | demande depuis un dossier patient                                                                                                    |                               |
|---------------------------------------------------------------------------------------------|----------------------------------------------------------------------------------------------------|-------------------------------|
| Depuis le dossier patient (temporaire ou définitif), cliquer sur <b>Ajouter une demande</b> | Demandes concernant le patient : 0                                                                                                    |                               |
| depuis la section Demandes concernant le<br>patient                                         | ©<br>Aucune demande dans votre liste.<br>Pour commence:, ajouitez uns demande.<br>Ajouter uns demande.                                                        |                               |
| Le formulaire de création d'une                                                             | Informations de la demande  Tous les champs précédés d'un astérisque * sont obligatoires Contraut de la demande :                                             |                               |
|                                                                                             | Titre de la demande     demande de prise en charge DAC                                                                                                    | Date d'échéance de la demande |
|                                                                                             | Description de la demande<br>Appel téléphonique ce jour du médecin traitant de Madame D. celle ci est en perte d'autonomie et aurait besoin d'aide à domicile | ,                             |

#### Compléter le titre de la demande :

Compléter le titre de la demande en texte libre.

Attention : le champ est obligatoire.

| * Titre de la demande          | Date d'échéance de la demande |
|--------------------------------|-------------------------------|
| demande de prise en charge DAC | 13 / 06 / 2022                |

*Il est possible d'indiquer une date d'échéance (non obligatoire)* 

### Compléter la description de la demande et apporter une réponse :

|                                                                   | Description de la demande                                                |     |
|-------------------------------------------------------------------|--------------------------------------------------------------------------|-----|
|                                                                   | Salsir ici                                                               |     |
| Saisir la demande et la réponse en<br>texte libre.                |                                                                          |     |
|                                                                   |                                                                          | 11. |
| Attention : la réponse est nécessaire<br>pour clôturer la demande | Réponse à la demande - Nécessaire pour clôturer la demande<br>Saisir ici |     |
|                                                                   |                                                                          | 11. |
|                                                                   |                                                                          |     |

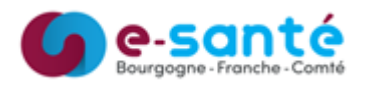

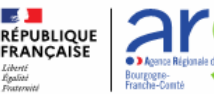

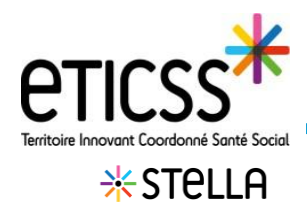

Cette fonctionnalité permet d'ajouter et de suivre une demande depuis un dossier patient ou la liste des demandes.

#### Compléter le type de la demande et la priorité:

Il est possible de renseigner le type de la demande en cliquant sur un des items proposés.

| Type de la dema | nde - Néce | ssaire pou | ur clôturer la demande |
|-----------------|------------|------------|------------------------|
| Information     | Orient     | tation     | Prise en charge        |
| Animation terr  | itoriale   |            |                        |

Il est possible d'indiquer une priorité en cliquant sur faible / normale ou élevé.

| Priorité de la den | nande     |          |
|--------------------|-----------|----------|
| Y Faible           | — Normale | 🔶 Élevée |

### Compléter les information sur le demandeur:

- \* Le demandeur est un patient :
- 1 Cliquer sur « Patient »
  - Puis « Rechercher un patient »
- Compléter à minima le nom et le prénom puis cliquer sur « Rechercher »
- 3 Si un dossier est déjà existant, le sélectionner et cliquer sur « choisir ce patient ».

Si aucun dossier n'existe, cliquer sur « Créer une fiche patient Stella»

|                                                                                        | <b>9</b> Patien                                                                                                  |                                                                                                    | Intourage                                                                                                    |                                                    | Professionnel                 |                           | Structu                            | ire                  | Autre    |
|----------------------------------------------------------------------------------------|----------------------------------------------------------------------------------------------------|----------------------------------------------------------------------------------------------------|----------------------------------------------------------------------------------------------------|----------------------------------------------------|-------------------------------|---------------------------|------------------------------------|----------------------|----------|
| 1 =                                                                                    | _                                                                                                    |                                                                                                    |                                                                                                    |                                                    |                               |                           |                                    |                      | •        |
| Pat                                                                                    | ient                                                                                                    |                                                                                                    |                                                                                                    |                                                    |                               |                           |                                    |                      |          |
|                                                                                        |                                                                                                    |                                                                                                    |                                                                                                    |                                                    |                               |                           |                                    |                      |          |
|                                                                                        |                                                                                                    |                                                                                                    |                                                                                                    |                                                    |                               |                           |                                    |                      |          |
| QF                                                                                     | Rechercher                                                                                                    | un patient                                                                                          |                                                                                                    |                                                    |                               |                           |                                    |                      |          |
|                                                                                        |                                                                                                    |                                                                                                    |                                                                                                    |                                                    |                               |                           |                                    |                      |          |
|                                                                                        |                                                                                                    |                                                                                                    |                                                                                                    |                                                    |                               |                           |                                    |                      |          |
|                                                                                        | Barahan and a star                                                                                               | and and a TIOOO L                                                                                   |                                                                                                    |                                                    |                               |                           |                                    |                      |          |
| +                                                                                      | Recherche du                                                                                                    | patient eTICSS /                                                                                    | Stella                                                                                                    |                                                    |                               |                           |                                    |                      |          |
| *                                                                                      | Recherche du                                                                                                    | patient eTICSS / S                                                                                  | Stella                                                                                                    |                                                    |                               |                           |                                    |                      |          |
| Re                                                                                     | Recherche du                                                                                                    | ent :                                                                                               | Stella                                                                                                    |                                                    |                               |                           |                                    |                      |          |
| Rev<br>Rev                                                                             | Recherche du<br>cherche du pati<br>nseignez au moir                                                              | ent :<br>a un des champs préc                                                                       | Stella<br>édés d'un astérisqu                                                                                                    | 18 *                                               |                               |                           |                                    |                      |          |
| Rev                                                                                    | Recherche du<br>cherche du pati<br>nseignez au moir<br>* Nom de naissa                                           | ent :<br>ent :<br>as un des champs préc                                                             | Stella<br>rédés d'un astérisqu                                                                                                    | ie *<br>Prénom                                     |                               |                           | Date de naissa                     | nce                  |          |
| Rei                                                                                    | Recherche du<br>cherche du pati<br>nseignez au moir<br>* Nom de naissa                                           | n patient eTICSS / :<br>ent :<br>es un des champs préc<br>ance ou d'usage                           | Stella<br>édés d'un astérisqu                                                                                                    | <i>ie *</i><br>Prénom                              |                               |                           | Date de naissar<br>ji / mm / aaaa  | nce                  |          |
| Rei<br>Rei                                                                             | Recherche du<br>cherche du pati<br>nseignez au moin<br>* Nom de naissa                                           | patient eTICSS / :<br>ent :<br>is un des champs préc<br>ance ou d'usage                             | stella<br>rédés d'un astérisqu<br>•                                                                                                    | <i>ie *</i><br>Prénom                              |                               |                           | Date de naissar<br>jij / mm / aaaa | nce                  |          |
| Rev                                                                                    | Recherche du<br>cherche du pati<br>inseignez au moir<br>* Nom de naissa<br>Sexe                                  | a patient eTICSS / :<br>ent :<br>is un des champs préc                                              | édés d'un astérisqu                                                                                                    | <i>le *</i><br>Prénom<br>ode postal                |                               |                           | Date de naissar<br>jj / mm / aaaa  | nce                  |          |
| Rei                                                                                    | Recherche du<br>cherche du patil<br>nseignez au moin<br>* Nom de naissa<br>Sexe<br>Sélectionnez                  | a patient eTICSS / :<br>ent :<br>is un des champs préc<br>ance ou d'usage                           | édés d'un astérisqu<br>C                                                                                                    | <i>le *</i><br>Prénom<br>ode postal                |                               |                           | Date de naissar<br>jj / mm / aaaa  | nce                  |          |
| Rei                                                                                    | Recherche du cherche du pati nseignez au moir * Nom de naisse Sexe Selectionnez                                  | r patient eTICSS / :<br>ent :<br>is un des champs préc<br>ance ou d'usage                           | édés d'un astérisqu<br>C<br>C<br>Pi                                                                                                    | Ie *<br>Prénom<br>ode postal                       | de postal de nalissance ou de | e résidence               | Date de naissaa<br>jj / mm / aaaa  | nce                  |          |
| Ree                                                                                    | Recherche du<br>cherche du pati<br>inseignez au moir<br>* Nom de naissa<br>Sexe<br>Seexe<br>Sélectionnez         | patient eTICSS / :<br>ent :<br>is un des champs préc<br>ance ou d'usege                             | édés d'un astérisqu<br>C<br>C<br>R                                                                                                    | Ie *<br>Prénom<br>ode postal<br>scherche sur le co | de postal de naissance ou de  | e résidence               | Date de naissa<br>j / mm / aaaa    | nce                  |          |
| Re                                                                                     | Recherche du<br>cherche du pati<br>nseignez au moir<br>* Nom de naisse<br>Sexe<br>Seiectionnez                   | patient eTICSS /:<br>ent :<br>is un des champs préc<br>ince ou d'usage                              | édés d'un astérisque<br>construint de la construint<br>construint de la construint<br>construin | le *<br>Prénom<br>ode postal                       | de postal de naissance ou de  | e résidence               | Date de naissa<br>ji / mm / aaaa   | nce                  |          |
| Re                                                                                     | Recherche du patierseignez au moir<br>* Nom de naisse<br>Sexe<br>Sélectionnez<br>Rechercher                      | patient eTICSS /:<br>ent :<br>is un des champs préc<br>ance ou d'usage                              | édés d'un astérisque<br>constant de la constant de la                                                                                                    | Je *<br>Prénom<br>ode postal                       | de postal de naissance ou du  | e résidence               | Date de naissan<br>j / mm / aaaa   | nce                  |          |
| Rei                                                                                    | Recherche du cherche du pati assignez au moin * Nom de naissa Sexe Sélectionnez Rechercher                       | patient eTICSS /:<br>ent :<br>is un des champs préc<br>ance ou d'usage                              | édés d'un astérisqu<br>C<br>C<br>Annulor                                                                                                    | ve *<br>Prénom<br>ode postal                       | de postal de naissance ou de  | e résidence               | Date de naissa<br>j /mm / aaaa     | nce                  |          |
| Ree<br>Ree                                                                             | Recherche du cherche du pati nseignez au moin Nom de naisse Sexe Sélectionnez Rechercher RESPONDANCE             | ent :<br>ent :<br>es un des champs préce<br>ance ou d'usage                                         | stella<br>ddes d'un astérisque<br>C<br>C<br>C<br>N<br>N<br>Annuler                                                                                                    | re *<br>Prénom<br>ode postal                       | de portal de nuissance ou du  | e résidence               | Date de naissa<br>j / mm / aaaa    | nce                  |          |
| Re<br>Re<br>Ro<br>Ro<br>Ro<br>Ro<br>Ro<br>Ro<br>Ro<br>Ro<br>Ro<br>Ro<br>Ro<br>Ro<br>Ro | Recherche du pati<br>inseignez au motor<br>* Nom de naissi<br>Sexe<br>Sélectionnez<br>Recherchercher<br>Isterité | ent :<br>ent :<br>is un des champs préc<br>ince ou d'usage<br>Réinitialiser<br>Nom d'usage / Nom de | dédés d'un astérisque<br>C<br>C<br>C<br>C<br>C<br>C<br>C<br>C<br>C<br>C<br>C<br>C<br>C                                                                                                    | ve *<br>Prénom<br>ode postal<br>scharche sur le co | de postal de naissance ou de  | e résidence<br>Date de na | Date de naissan<br>g / mm / aaaa   | nce<br>Commune de ré | teldence |

#### \* Le demandeur est une personne de l'entourage :

Cliquer sur « Entourage » puis préciser en texte libre.

| rofil du demand | eur - Nécessaire pour clô | turer la demande |           |          |
|-----------------|---------------------------|------------------|-----------|----------|
| Patient         | 🚓 Entourage               | Professionnel    | Structure | (?) Autr |
|                 |                           |                  |           | •        |

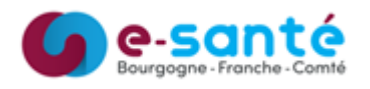

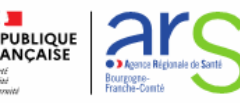

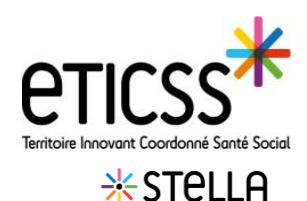

Cette fonctionnalité permet d'ajouter et de suivre une demande depuis un dossier patient ou la liste des demandes.

#### Compléter les information sur le demandeur:

#### \* Le demandeur est un professionnel ou une structure :

- 1 Pour indiquer un professionnel ou une structure, cliquer sur « Professionnel » ou « Structure »
- 2 Puis « rechercher un professionnel/ une structure [dans le ROR] ».
- Indiquer au moins un champs dans la recherche (nom, prénom, nom de l'unité ....) puis cliquer sur rechercher.
- 5 Sélectionner le professionnel ou la structure à ajouter puis cliquer sur « Choisir ce professionnel » ou « Valider ».

NB : Il est possible d'indiquer que le professionnel est le médecin traitant du patient.

| A Deally do demondant                                                                                   | The state of the state of the s | Informations ou | le demandeur :                 |                             |                           |                    |                                    |                                  |
|----------------------------------------------------------------------------------------------------|----------------------------------------------------------------------------------------------------|-----------------|--------------------------------|-----------------------------|---------------------------|--------------------|------------------------------------|----------------------------------|
| * promi du demandeur                                                                                    | Type de professionnel                                                                                                    |                 | re demandeur .                 |                             |                           |                    |                                    |                                  |
| 😩 Patient 🖉 Entourage 📫 Professionnel 😭 Structure 🕂 Autre                                               | Sélectionner 👻                                                                                                    | Profil du dema  | ndeur                          |                             |                           |                    | Type de structure                  |                                  |
|                                                                                                    | Sélectionner                                                                                                    | 2 Patient       | Entourage                      | Professionnel               | 😭 Structure               | + Autre            | Sélectionner                       | *                                |
| Professionne                                                                                            | Médecins généralistes                                                                                                    |                 |                                |                             |                           |                    | Sélectionner                       |                                  |
|                                                                                                    | Professionnels de ville                                                                                                    | Structure       |                                |                             |                           |                    | ESMS                               |                                  |
| 2                                                                                                    | Professionnels hospitaliers                                                                                                    | 2               |                                |                             | •                         |                    | Organismes de protection sociale e | t des organismes complémentaires |
| Q Red scher un professionnel + Ajouter un professionnel absent du ROR → Transmettre une demande de mise | Professionnels du secteur social                                                                                                    |                 |                                |                             |                           |                    |                                    |                                  |
|                                                                                                    |                                                                                                    | C RECHERCHER UN | Fatrocture + Alouter Un        | He structure abserne du HUH | Transmettre une de        | emande de mise a p | DUT DU NOR                         |                                  |
| La demande provient du medecin traitant                                                                 |                                                                                                    |                 |                                |                             |                           |                    |                                    |                                  |
|                                                                                                    |                                                                                                    |                 |                                |                             |                           |                    |                                    |                                  |
| Ajout du professionnel de santé                                                                         |                                                                                                    | Ajou            | ter une nouvelle stru          | ucture                      |                           |                    |                                    |                                  |
|                                                                                                    |                                                                                                    |                 |                                |                             |                           |                    |                                    |                                  |
| Veuillez saisir au moins un champ contenant à minima 2 caractères afin de réaliser la recherche         |                                                                                                    | Veuillez        | saisir au moins un champ       | contenant à minima 2 carac  | tères afin de réaliser la | a recherche        |                                    |                                  |
| Recherche du professionnel :                                                                            |                                                                                                    | Rechero         | the d'une structure :          |                             |                           |                    |                                    |                                  |
|                                                                                                    |                                                                                                    | 3 Nom           | de l'établissement             |                             |                           | Nom de l'unité     |                                    |                                  |
| Nom Prénom Profession                                                                                   | Specialité                                                                                                    | ssi             | ad rioz                        |                             |                           |                    |                                    |                                  |
| 3 stella70                                                                                              |                                                                                                    |                 |                                |                             |                           |                    |                                    |                                  |
|                                                                                                    |                                                                                                    | Caté            | gorie                          | Ville                       |                           |                    | Code post                          | l i                              |
|                                                                                                    |                                                                                                    |                 |                                |                             |                           |                    |                                    |                                  |
| A Rechercher C+ Réinitialiser Annuler                                                                   |                                                                                                    |                 |                                |                             |                           |                    |                                    |                                  |
|                                                                                                    |                                                                                                    | _               |                                |                             |                           |                    |                                    |                                  |
|                                                                                                    |                                                                                                    |                 |                                |                             |                           |                    |                                    |                                  |
|                                                                                                    |                                                                                                    | (4) <b>Rech</b> | ercher + J Reini               | tialiser <u>Annuler</u>     |                           |                    |                                    |                                  |
|                                                                                                    |                                                                                                    |                 |                                |                             |                           |                    |                                    |                                  |
| Résultat de la recherche                                                                                |                                                                                                    |                 |                                |                             |                           |                    |                                    |                                  |
|                                                                                                    |                                                                                                    |                 |                                |                             |                           |                    |                                    |                                  |
|                                                                                                    |                                                                                                    | Résul           | tat de la recherche            |                             |                           |                    |                                    |                                  |
| Nous avons trouvé 1 professionnel de santé correspondant à votre recherche                              |                                                                                                    |                 |                                |                             |                           |                    |                                    |                                  |
| Sélectionnez le professionnel de santé dans la liste ci-dessous.                                        |                                                                                                    |                 |                                |                             |                           |                    |                                    |                                  |
|                                                                                                    |                                                                                                    | O Not           | us avons trouvé 1 str          | ucture correspondante       | e à votre recherch        | e                  |                                    |                                  |
|                                                                                                    |                                                                                                    | Sélection       | nez la structure dans la liste | ci-dessous.                 |                           |                    |                                    |                                  |
|                                                                                                    |                                                                                                    |                 |                                |                             |                           |                    |                                    |                                  |
| 1 CORRESPONDANCE                                                                                        |                                                                                                    |                 |                                |                             |                           |                    |                                    |                                  |
| Choix Nom Prénom Profession                                                                             | Spécialité                                                                                                    | 1.00000505      | IONOTHOS                       |                             |                           |                    |                                    |                                  |
| 5                                                                                                    |                                                                                                    | CORRESP         | ONDANCE                        |                             |                           |                    |                                    |                                  |
| (i) Stella70 Virginie -                                                                                 | 1 C C C C C C C C C C C C C C C C C C C                                                                                                    | Choix 1         | ype Nom                        |                             | Catég                     | orie Code po       | estal                              | Ville                            |
|                                                                                                    |                                                                                                    |                 |                                |                             | Servic                    | ce de              |                                    |                                  |
|                                                                                                    |                                                                                                    | 5               | SSIAD RIOZ MON                 | TBOZON                      | infirm                    | iers à 70190       |                                    | BEAUMOTTE AUBERTANS              |
| Choisir ce professionnel Annuler                                                                        |                                                                                                    | T               |                                |                             | domic<br>(SSIAI           | D)                 |                                    |                                  |
|                                                                                                    |                                                                                                    |                 |                                |                             |                           |                    |                                    |                                  |
|                                                                                                    |                                                                                                    |                 |                                |                             |                           |                    |                                    |                                  |
|                                                                                                    |                                                                                                    | Valider         | Annuler                        |                             |                           |                    |                                    |                                  |
|                                                                                                    |                                                                                                    |                 |                                |                             |                           |                    |                                    |                                  |

Remarque : si le professionnel ou la structure sont absents du ROR, il est possible d'ajouter manuellement en cliquant sur

+ Ajouter un professionnel absent du ROR . La saisie est ensuite en texte libre.

Une demande de mise à jour du ROR peut aussi être réalisée en cliquant → <u>Transmettre une demande de mise à jour du ROR</u> sur puis en complétant le formulaire de contact.

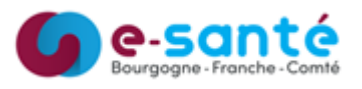

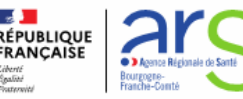

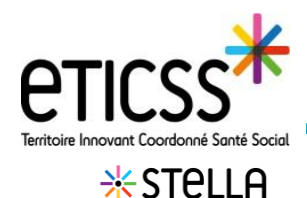

Cette fonctionnalité permet d'ajouter et de suivre une demande depuis un dossier patient ou la liste des demandes.

## Compléter comment le demandeur a connu la

plaforme (concerne les PFR) :

Saisir dans le menu déroulant

| Leo | lemandeur a connu la plateforme via        |
|-----|--------------------------------------------|
| Sé  | ilectionner                                |
| В   | ouche-à-oreille                            |
| Ir  | formation par un partenaire                |
| N   | lédia (affichage / presse / site internet) |

## Transmettre la demande :

La demande peut être affectée à une ou plusieurs unités d'une même structure et un ou plusieurs référents. Taper les premières lettres pour activer la recherche intelligente. Cliquer sur **Ajouter un référent** pour associer un autre référent.

| Unité           | Demande transmise à |
|-----------------|---------------------|
| UNI             |                     |
| Unite Stella 70 |                     |
| Unite Stella 58 |                     |

### Suivre l'activité :

Renseigner le suivi d'activité de la demande en indiquant une date de réception, de la première réponse et le temps passé (heures et minutes),

Le nom du créateur se renseignera une fois la demande enregistrée

Temps passé

0 C heures

🖉 Créer la demande

🧭 Enregistrer

0 0 m

Date de première réponse

✓ Créer et clôturer la demande

🗸 Clôturer la demande

ii / mm / aaaa

## Créer et/ou clôturer la demande

Le bouton **Créer la demande** est activé en renseignant les champs obligatoires. Il est possible de créer la demande et de la clôturer immédiatement ou ultérieurement,

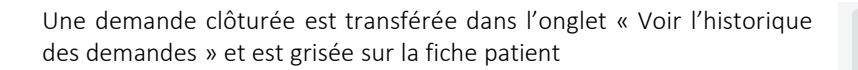

Voir l'historique des demandes

Une demande est encore modifiable une fois clôturée. Cliquer sur la demande dans l'historique des demandes et réenregistrer la demande.

En cas de difficultés, n'hésitez pas à contacter l'assistance au 0805 950 555 ou l'équipe animation (eticss-animation@esante-bfc.fr). Le GRADeS BFC reste à votre disposition pour répondre à toutes vos questions, remarques et suggestions.

Suivi d'activité :

ii/mm/aaaa. --:--

Date de réception de la demande

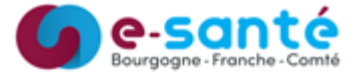

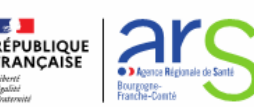

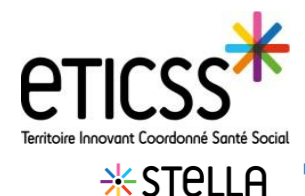

## Ajouter une nouvelle demande

## Ajouter une demande depuis la liste des demandes

Depuis la liste des demandes, cliquer sur **Ajouter une** nouvelle demande

Le formulaire de création d'une demande s'affiche.

Le formulaire se complète de la même façon que pour une demande créée depuis un dossier patient, sauf pour la section Objet de la demande, qui n'est pas pré-alimentée.

- Patient : vous pouvez indiquer qu'il s'agit d'un patient et compléter plus tard. Vous pouvez également associer un patient via la recherche patient :
  - 2 Le patient est connu dans le Serveur Régional d'Identité (SRI), sélectionner le patient et cliquer sur choisir le patient
  - 3 Le patient n'est pas connu du SRI, vous pouvez associer un dossier temporaire (en créant une fiche patient Stella)
- Pour les autres objets (Entourage, Professionnel, Structure et autre), les options de saisie sont identiques à celles du profil du demandeur expliquées dans le chapitre Ajouter une demande depuis un dossier patient

| ste des demandes                                            | O Voir l'historique des demandes | + Ajouter une nouvelle demand |
|-------------------------------------------------------------|----------------------------------|-------------------------------|
| Q. Rechercher une demande avec son titre ou sa description. | Filtrer par : Unité              | Référent                      |

| iformations sur le demandeur :                                                                                        |                                                                                                    |                                                                                             |                                                                          |
|----------------------------------------------------------------------------------------------------|----------------------------------------------------------------------------------------------------|---------------------------------------------------------------------------------------------|--------------------------------------------------------------------------|
| rofil du demandeur - Nécessaire                                                                                       | pour clôturer la demande                                                                                                    | 5 character                                                                                 | 0                                                                        |
| Patient Entour                                                                                                    | age Protessionner                                                                                                    | Structure                                                                                   | V Autre                                                                  |
| La demande provient du méde                                                                                           | ecin traitant                                                                                                    |                                                                                             |                                                                          |
| Niet de la demande -                                                                                                  |                                                                                                    |                                                                                             |                                                                          |
| a demande concerne - Nécessain                                                                                        | e pour clôturer la demande                                                                                                    |                                                                                             |                                                                          |
| 2 Patient 21 Entour                                                                                                   | age 🔒 Professionnel                                                                                                    | Structure                                                                                   | Autre                                                                    |
| 1                                                                                                    |                                                                                                    |                                                                                             |                                                                          |
| $\overline{}$                                                                                                    |                                                                                                    |                                                                                             |                                                                          |
| ¥                                                                                                    |                                                                                                    |                                                                                             |                                                                          |
| Choix du patient                                                                                                    |                                                                                                    |                                                                                             |                                                                          |
|                                                                                                    |                                                                                                    |                                                                                             |                                                                          |
| 2 Recherche du patient eT                                                                                             | FICSS / Stella                                                                                                    |                                                                                             |                                                                          |
| - tools downline                                                                                                    |                                                                                                    |                                                                                             |                                                                          |
| Recherche du patient :<br>Renseignez au moins un des cha                                                              | amps précédés d'un astérisque *                                                                                                    |                                                                                             |                                                                          |
|                                                                                                    |                                                                                                    |                                                                                             |                                                                          |
| • Nom de naissance ou d'usa                                                                                           | age Prénom                                                                                                    |                                                                                             | Date de naissance                                                        |
|                                                                                                    |                                                                                                    |                                                                                             | ji/mm/aaaa                                                               |
| 1                                                                                                    |                                                                                                    |                                                                                             |                                                                          |
| 1<br>Sexe                                                                                                    | Code pos                                                                                                    | tal                                                                                         |                                                                          |
| 1<br>Sexe<br>Sélectionnez                                                                                             | Code pos                                                                                                    | tal                                                                                         |                                                                          |
| Sexe<br>Sélectionnez                                                                                                  | Code pos                                                                                                    | <b>tal</b><br>sur le code postal de naissance d                                             | u de résidence                                                           |
| 1<br>Sexe<br>Sélectionnez                                                                                             | v<br>Recherche                                                                                                    | tal                                                                                         | ov die réalitations                                                      |
| Sexe<br>Sélectionnez                                                                                                  | Code pos<br>v Rechercher                                                                                                    | tal                                                                                         | av de résidence                                                          |
| Sexe<br>Sélectionnez<br>Rechercher & Réin                                                                             | Code pos<br>v<br>Rechercher<br>hitialiser Annuler                                                                                                    | tal                                                                                         | u de Holdence                                                            |
| Sexe<br>Sélectionnez<br>Rechercher 🥱 Réin                                                                             | Code pos<br>Recharche<br>httalser <u>Annuler</u>                                                                                                    | tal                                                                                         | u de résidence                                                           |
| Seve<br>Selectionez                                                                                                   | Code pos<br>Recherche                                                                                                    | <b>tal</b><br>tur le code postal de naissance o                                             | u da résidance                                                           |
| Seve<br>Sélectionnez<br>Rechercher & Réfer                                                                            | Code pos<br>Code pos<br>Rechercher<br>httialiser Annular                                                                                                    | tal                                                                                         | na de sécularece                                                         |
| Seve<br>Sélectionnez<br>Rechercher & Réfer                                                                            | Code pos<br>Recherche                                                                                                    | tal                                                                                         | u da réalateixe                                                          |
| 1<br>Sexe<br>Sélectionez<br>Rechercher ♀ Réir                                                                         | Code pos<br>Pacherche<br>nitialiser <u>Annuler</u>                                                                                                    | tal                                                                                         | uv de réaliteres                                                         |
| Sexe<br>Sélectionnez<br>Rechercher & Réér<br>Résultat de la rech                                                      | Code pos<br>Recherche                                                                                                    | tal                                                                                         | erche                                                                    |
| Sexe Selectionez Rechercher  Résultat de la rech  Nous avons trou Le patient que vous recher                          | Code pos<br>Code pos<br>Recherche<br>Nitialiser Annuler<br>Nerche                                                                                                    | tal<br>er ir code petit de rabasere e<br>ndant à votre recei                                | ereche<br>ste pas dars le SRI. Yous pouvez effectuer une nouvelle recher |
| Sexe Selectionez Rechercher & Réir Résultat de la recher Nous avons trou Le patient que vous recher                   | Code pos     Code pos          | tal<br>and the code postal de rabasere e<br>andant à votre rech<br>votre structure et n'exi | nerche<br>ste pas dans le SRI. Vous pouvez effectuer une nouvelle recher |
| 1<br>Sexe<br>Selectionnez<br>Recharcher & Reir<br>Résultat de la rech                                                 | Code pos  Code pos  Recharche  Annuler  Annuler | tal Indant à votre rech                                                                     | ne de résidence                                                          |
| 1<br>Sexe<br>Sélectionez<br>Rechercher 2 Réir<br>Résultat de la rech<br>Nous avons trou<br>Le patient que vous recher | Code pos Decherche  Recherche  Recherche  Recher de position t correspon chez n'est pas suivi au sein de  3                                                                                                    | tal ar le code pottal de naturanse e adant à votre rece votre structure et n'exit           | ve de rédéteree                                                          |

Une fois la demande créée, elle apparait dans la liste des demandes de votre structure et dans le dossier patient si un patient inclus a été associé à la demande.

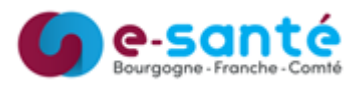

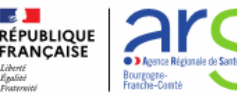